# 1.登录

1.1 使用浏览器打开网站: <u>https://www.h5-yes.com/</u>用分 配给您的账号密码进行登录.

| ● H52gh年台         x         +           ← → C         ① 不安全         www.h5yes.com | x II • • • • •               |
|-----------------------------------------------------------------------------------|------------------------------|
| H5 1                                                                              | 免票模板 2 建带                    |
|                                                                                   |                              |
| *                                                                                 |                              |
|                                                                                   | ŧ                            |
|                                                                                   |                              |
| 多少人错过,就有多少人把握                                                                     |                              |
| www.h5-yes.com                                                                    |                              |
| 大量HS动画,免费模板,手机管理,社交分享                                                             |                              |
| 00.00                                                                             |                              |
|                                                                                   |                              |
|                                                                                   | 微信分享 🛛                       |
| >点击了解详備< 商塚模板行业全要整                                                                | 扫一扫,快速将节目分享<br>给好友或者到朋友圈 App |
|                                                                                   |                              |
| Copyright 2012-2019 /* #R682#B804912036079-3                                      | - 0 - ×                      |
| <ul> <li>← → C ◎ 不会全 www.h5-yes.com</li> </ul>                                    | 아 ☆ 🖬 🗖 🔮 🔮 🔒 🗄              |
|                                                                                   |                              |
|                                                                                   |                              |
|                                                                                   |                              |
|                                                                                   |                              |
|                                                                                   |                              |
| (有多少人把握<br>▲ MisAbase                                                             |                              |
| 目 算能入型发展的 目光(11)                                                                  |                              |
| ◎ 前辺是未 1022度2                                                                     |                              |
|                                                                                   |                              |
|                                                                                   |                              |
| 日 3 天川 当 2 手机管理终端、编制节目 二 高端模板行业会理会                                                |                              |
|                                                                                   |                              |
|                                                                                   | <b>東岡小甘</b> 戸                |

# 3.表单

#### 3.1 添加表单插件

## 3.1.1 点击添加

点击网站上方的设置,点击系统设置下面的插件,在展开的选项中点击表单,点击添加按钮.

| H5云发布平台 X      H5云发布平台 X                      | HS云发布平台 × Q GitHub - stepl | hentian/33-js-co × +                                                                                                    |                            |             |               |
|-----------------------------------------------|----------------------------|----------------------------------------------------------------------------------------------------|----------------------------|-------------|---------------|
| ← → C ▲ 不安全   www.h5-yes.com/expense/settings |                            |                                                                                                    |                            |             | 🖈 🖬 🖬 🗐 💔 🗄 E |
| (H5)公司法称: 開开<br>公司は: 1083                     | irm 首页                     | 模板 节目 播放计划                                                                                                    | 终端 素材 设置                   | 🌲 📤 Lingibs |               |
| 系统设置                                          |                            |                                                                                                    |                            | 4           |               |
| 系统设置                                          | 表单                         |                                                                                                    |                            |             |               |
| 覆 终端策略                                        | * + SEAD * ENR             | /                                                                                                    | 道输入于                       |             |               |
| 置 组织染物                                        | ·                          |                                                                                                    | AND AND TRADE IN A STATE   |             |               |
| 覆 终端分类                                        | ·                          | ICAN PERSON AND                                                                                                    | SINERINI ALMERINI METERINI | 0 5975      |               |
| 國政科下位                                         | ~                          | A TH PROPAGATION AND A TH PROPAGATION AND A TH PROP |                            |             |               |
| 圖 延统参数                                        | ~                          |                                                                                                    |                            |             |               |
| 圖 凝焼日本                                        |                            |                                                                                                    |                            |             |               |
| 層 播放日志                                        | ~                          |                                                                                                    |                            |             |               |
| 覆损件                                           |                            |                                                                                                    |                            |             |               |
| <b>國</b> 投票                                   |                            |                                                                                                    |                            |             |               |
| Math R                                        |                            |                                                                                                    |                            |             |               |
| Lat 表单                                        |                            |                                                                                                    |                            |             |               |
| ▲ <b></b> 电子货埠                                |                            |                                                                                                    |                            |             |               |
|                                               |                            |                                                                                                    |                            |             |               |
|                                               |                            |                                                                                                    |                            |             | <u>گ</u>      |
|                                               |                            |                                                                                                    |                            |             |               |
|                                               |                            |                                                                                                    |                            |             |               |
|                                               | Copyright 2012             | -2019 广州市和丰自动化科技有限公司 粤ICP备150256                                                                                                    | 572号-3                     |             | Арр           |
|                                               |                            |                                                                                                    |                            |             |               |
|                                               |                            |                                                                                                    |                            |             |               |
|                                               |                            |                                                                                                    |                            |             |               |

## 3.1.3 编辑数据

根据您的需要进行数据的编辑即可.如修改日期,名称,单选,添加评分等.注意单选多选的数据 编辑.

| <ul> <li>H5云发布平台</li> <li>X</li> <li>H5云发布平台</li> </ul>                                                                                                    | s × 😽 H5云发布节             | 😫 x 🕅 GitHub - stephentian/33-js-co x 🕂 |                    |
|----------------------------------------------------------------------------------------------------|--------------------------|-----------------------------------------|--------------------|
| ← → C ▲ 不安全   www.h5-yes.com/expe                                                                                                    | nse/settings             |                                         | x 🖬 🛡 🔮 😌 🗄        |
|                                                                                                    | (H5)公司名称:開用广州            | 業界 模糊 共同 博纳社团 构造 囊骨                     | 24.00 & Lingsha.   |
|                                                                                                    | T Into a Mar             | 51129年                                  | ×                  |
|                                                                                                    | 系统设直                     | <b>集単名称:</b> 一要单                        |                    |
|                                                                                                    | 系统设置                     | <b>英</b> 峰計問説例:<br>更多                   |                    |
|                                                                                                    | ■ 授编散略                   | 7始日期 2018-11-05 剛に日期 2018-11-05         | 入表単名称              |
|                                                                                                    | ■ 组织染料                   | 5/080/4 :                               | 2000 Write         |
|                                                                                                    | <b>建投端分类</b>             | 单行文本 姓名                                 |                    |
|                                                                                                    | 2017 12 201              | 单行文本 电话                                 |                    |
|                                                                                                    |                          | 单行文本 邮箱                                 |                    |
|                                                                                                    | - SUILIA                 | (+)点击可选择多选,评分等                          |                    |
|                                                                                                    | = 11(A                   |                                         |                    |
|                                                                                                    |                          | 1000 10100 100 100 100                  |                    |
|                                                                                                    |                          |                                         |                    |
|                                                                                                    | <b>La</b> 夜柳             | 1004 <b>1</b> 0                         |                    |
|                                                                                                    | <b>山</b> 电子资源            | 14613                                   |                    |
|                                                                                                    |                          |                                         |                    |
|                                                                                                    |                          |                                         | <u>ٹ</u>           |
|                                                                                                    |                          |                                         |                    |
|                                                                                                    |                          |                                         | <u> </u>           |
|                                                                                                    |                          |                                         | Арр                |
|                                                                                                    |                          |                                         |                    |
|                                                                                                    |                          |                                         |                    |
|                                                                                                    |                          |                                         |                    |
| <ul> <li>H5云发布平台</li> <li>X</li> <li>K</li> <li>K</li> <li></li></ul> | s × 🛞 H5云发布节             | 😫 × 🖸 GitHub - stephentian/33-js-co × + |                    |
| ← → C ▲ 不安全   www.h5-yes.com/expe                                                                                                    | nse/settings             |                                         | x 🖬 🛯 🧶 🤨 😁 🗄      |
|                                                                                                    | H5 公司名称 爾巴广州<br>公司站 1083 | 2277 #2442 22123 ###約2481 約244 (####    | 24.00 🎄 🛓 Lingsha. |
|                                                                                                    | 系统设置                     | 2015年4                                  | ×                  |
|                                                                                                    | JUNE I                   | 5#名称: 表袖                                |                    |
|                                                                                                    |                          | <b>現</b> 線計回現制:<br>                     |                    |
|                                                                                                    |                          | 798日期 2018-11-05 電社日期 2018-11-05        | 入衆単名称              |
|                                                                                                    |                          | 单选多选的编辑按                                | 钮 #### ####        |
|                                                                                                    |                          | 单行文本 姓名                                 |                    |
|                                                                                                    |                          | 单选 请选择下列选项                              | <u>)</u>           |
|                                                                                                    |                          | +                                       |                    |
|                                                                                                    |                          | 删除按钮,                                   | 点击删除               |
|                                                                                                    | - HEXC145                | R曲反馈: 握交成功                              |                    |
|                                                                                                    |                          |                                         |                    |
|                                                                                                    | 「「「「」」                   | 17783 6                                 |                    |
|                                                                                                    | Let (8.00                | e cove                                  |                    |
|                                                                                                    | <b>山</b> 电子齿梁            |                                         |                    |
|                                                                                                    |                          |                                         |                    |
|                                                                                                    |                          |                                         | ٹ                  |
|                                                                                                    |                          |                                         |                    |

乏 中 🎝 🤊 🎍 🗃 🐁 🕈 🗡

单选多选数据编辑完后点击确定按钮:

| <ul> <li>A Reg wordsprecencyclewychycharachychychychychychychychychychychychychyc</li></ul>                                                                                                    | HS云发布平台 X ● HS云发布平台 X ● HS云发                  | 布干台 × Q GitHub - stephentian/33-js-cc × + |             |
|----------------------------------------------------------------------------------------------------|-----------------------------------------------|-------------------------------------------|-------------|
|                                                                                                    | ← → C 🔺 不安全   www.h5-yes.com/expense/settings |                                           | x 🖬 🛡 🔮 🕴   |
|                                                                                                    | (H5)公司34% 關係广州<br>公司4:1083                    |                                           | 🌲 🚨 Lingha. |
|                                                                                                    | 系统设置                                          | 福田: (201970年4月1日)                         |             |
|                                                                                                    | Red                                           | 121W-0.24                                 |             |
|                                                                                                    | 而 终端激略                                        | 25%1                                      | 1420        |
|                                                                                                    | ₩ 400000                                      | 3578222                                   |             |
|                                                                                                    | ■ 终端分类                                        | 33/288866                                 | 1566 现作     |
|                                                                                                    |                                               | +                                         |             |
| # ####       ####         ###       ####         ###       ###         ###       ###         ###       ###         ####       ###         ####       ###         ####       ###         ####       ###         ####       ###         ####       ###         #####       ###         ####################################                                                                                                    | 圖 系统参数                                        |                                           |             |
|                                                                                                    | ■ 系统日志                                        | 电公司 电动力                                   |             |
| #88       #100         #101       #100         #101       #100         #101       #100         #101       #100         #101       #100         #101       #100         #101       #100         #101       #100         #101       #100         #101       #100         #101       #100         #101       #100         #101       #100         #101       #100         #101       #100         #101       #100         #101       #100         #101       #100         #101       #100         #101       #100         #101       #100         #101       #100         #101       #100         #101       #100         #101       #100         #101       #100         #102       #100         #102       #100         #102       #100         #102       #100         #102       #100         #102       #100         #102       #100         #103                                                                                                    | 雇 播放日志                                        |                                           |             |
| In 12.5       In 12.5                                                                                                    | 西田牛                                           | 点击反馈: 提交成功                                |             |
| Image: Image: |                                               |                                           |             |
|                                                                                                    | Lates:                                        | RCH HOX                                   |             |
| هو ۲-2004         ها داره المحافظ المحافظ المحاف<br>المحافظ المحافظ ا<br>المحافظ المحافظ المحافظ المحافظ المحافظ المحافظ المحافظ المحافظ المحافظ المحافظ المحافظ المحافظ المحافظ المحافظ المحافظ المحافظ المحافظ المحافظ المحافظ المحافظ المحافظ المحافظ المحاف<br>المحافظ المحافظ المحافظ المحافظ المحافظ المحافظ الم | La (S. M                                      |                                           |             |
|                                                                                                    | ▲电子货牌                                         |                                           |             |
|                                                                                                    |                                               |                                           |             |
|                                                                                                    |                                               |                                           | <u>*</u>    |
| الله المحمد المحمد<br>محمد المحمد المحمد المحمد المحمد المحمد المحمد المحمد المحمد المحمد المحمد المحمد المحمد المحمد المحمد المحمد المحمد المحمد المحمد المحمد المحمد المحمد المحمد المحمد المحمد المحمد المحمد المحمد المحمد المحمد المحمد المحمد المحمد المحمد المحمد الم<br>المحمد المحمد المحمد المحمد المحمد المحمد المحمد المحمد المحمد المحمد المحمد المحمد المحمد المحمد المحمد المحمد المحمد المحمد المحمد المحمد المحمد المحمد المحمد المحمد المحمد المحمد المحمد المحمد المحمد المحمد المحمد المحمد المحمد المحمد المحمد الم                                                                                                    |                                               |                                           |             |
| Copyright 2012-2019 / Hit-HOIPEEBBUSHEAMB209 #ICP#15025472/9-3                                                                                                    |                                               |                                           | 2           |
|                                                                                                    |                                               |                                           | Арр         |
|                                                                                                    |                                               |                                           |             |
|                                                                                                    |                                               |                                           |             |

## 3.1.4 预览确定

所有数据编辑完毕之后点击预览按钮:

| HS云波布平台 X ● HS云波布平台 X ● HS云波                  | 平台 × Q GitHub - stephentian/33-js-co × +                                                                                                    |                   |
|-----------------------------------------------|----------------------------------------------------------------------------------------------------|-------------------|
| ← → C ▲ 不安全   www.h5-yes.com/expense/settings |                                                                                                    | 🖈 🖬 🗳 🔮 😫 E       |
| (H5) 公司名称 第月/**H<br>公司3d: 1083                | и <mark>1970, на 1970, на 1977, 1978, 1977, 1978, 1978, 1978, 1</mark> 978, 1978, 1 | ≜ tingha.,        |
| 系统设置                                          |                                                                                                    |                   |
| 系统设置                                          | ※単系が: 次単<br>単純が消費制・                                                                                                    |                   |
| > 经试验路                                        | 現金<br>开始日期 2018-11-05 単止日期 2018-11-05 入表無常                                                                                                    | 57 Q              |
| 三 组织未均                                        |                                                                                                    |                   |
| 屬 终端分类                                        | #UNIOFF: 1099<br>単行文本 姓名                                                                                                    | INTE              |
| <b>10</b> (2)15 745                           | ● 注意: 2010 2010 2010 2010 2010 2010 2010 201                                                                                                    |                   |
| 圖 系统参数                                        |                                                                                                    |                   |
| ■ 系统日志                                        |                                                                                                    |                   |
| 圖 播放日志:                                       | +                                                                                                    |                   |
| ■ 插件                                          | 按旧文字: 提交                                                                                                    |                   |
| 「「「」「」「」「」「」」「」」「」」「」」「」」「」」「」」「」」「」」「」       | 点面反馈: 提交成功                                                                                                    |                   |
|                                               |                                                                                                    |                   |
| <b>國</b> 及軍<br>國際子會領                          | 1008 <b>5</b> 008                                                                                                    |                   |
|                                               |                                                                                                    |                   |
|                                               |                                                                                                    |                   |
|                                               |                                                                                                    |                   |
|                                               |                                                                                                    |                   |
|                                               | Cspyright 2012-2019广州市和半自动优持检查限公司 郫CP箱15025672号-3                                                                                                    | App               |
|                                               |                                                                                                    |                   |
|                                               |                                                                                                    |                   |
|                                               |                                                                                                    | 式 中 コ 5 🕭 四 品 🗑 🖉 |

预览效果如下,最后点击确定按钮:

| HS云发布平台 X ● HS云发布平台 X ● HS云发布 | Fit X Q GitHub - stephentian/33-js-cc X + |                        | - 7 <b>- X</b> - |
|----------------------------------------------------------------------------------------------------|-------------------------------------------|------------------------|------------------|
| ← → C ▲ 不安全   www.h5-yes.com/expense/settings                                                                                                    |                                           |                        | 🖈 🖬 🖬 😂 🗳 😝 E    |
| (H5) 公司3.6- 第四一一<br>公司3.6- 第四一一一                                                                                                    | 2077 ARMS TEEN MEANLING ARMS              | Alter antic & Lingths. |                  |
| 系统设置                                                                                                    |                                           |                        |                  |
| R4:0M                                                                                                    | 姓名                                        |                        |                  |
| 圖 终端能够                                                                                                    | 你喜欢哪个选项?                                  | Inter O                |                  |
| <b>≡</b> (1992:14)                                                                                                    | ○ 选项1                                     |                        |                  |
| 篇 终端分类                                                                                                    | ○ 选项222                                   | 1936词 现作:              |                  |
| 2077 1855 第三                                                                                                    | ○ 选项88866                                 |                        |                  |
| <b>三</b> 系统条数                                                                                                    | 调做出您的评分                                   |                        |                  |
| <b>局 </b> 新作用法                                                                                                    | ***                                       |                        |                  |
|                                                                                                    |                                           |                        |                  |
|                                                                                                    | 從交                                        |                        |                  |
|                                                                                                    |                                           |                        |                  |
|                                                                                                    |                                           |                        |                  |
| La State                                                                                                    |                                           |                        |                  |
|                                                                                                    |                                           | 上一步 <b>确</b> 定         |                  |
|                                                                                                    |                                           |                        |                  |
|                                                                                                    |                                           |                        |                  |
|                                                                                                    |                                           |                        |                  |
|                                                                                                    |                                           |                        |                  |
|                                                                                                    |                                           |                        |                  |
|                                                                                                    |                                           |                        | Арр              |
|                                                                                                    |                                           |                        |                  |
|                                                                                                    |                                           |                        |                  |

#### 表单插件添加成功:

| • H5云发布平台 × • H5云发布平台              | × 🛞 H5云                     | 发布平台 | ×         | G GitHub - ste | phentian/33-js-c | • × +      | and the f                              |            |            |          | -   |                     |    | <br> | <b>-x</b> - |
|------------------------------------|-----------------------------|------|-----------|----------------|------------------|------------|----------------------------------------|------------|------------|----------|-----|---------------------|----|------|-------------|
| ← → C ▲ 不安全   www.h5-yes.com/expen | se/settings                 |      |           |                |                  |            |                                        |            |            |          |     |                     |    | \$   | <br>):      |
|                                    | 任5 公司省称: 腾讯广州<br>公司1d: 1083 |      |           | 首页             | 模板               | 节目         | 播放计划                                   | 终端         | 素材         | 1011     |     | 🛓 Liangsha          |    |      |             |
|                                    | 系统设置                        |      |           |                |                  |            |                                        |            |            |          |     |                     |    |      |             |
|                                    | 系统设置                        | 表    | ¥         |                |                  |            |                                        |            |            |          |     |                     |    |      |             |
|                                    | ₩ 终端能略                      | *    | - 添加 × 部1 | 8              |                  |            |                                        |            |            | 调输入表     | 単名称 | Q                   |    |      |             |
|                                    | ■ 组织架构                      | × .  | 5080      |                |                  |            |                                        | 60389362   | Henethal   | Mil-Mil  |     | 1245                |    |      |             |
|                                    | ■ 终端分类                      | × 🗖  | 表单        |                |                  |            |                                        | 2018-11-05 | 2018-11-05 | 2018-11- | 05  | 91.60               |    |      |             |
|                                    | 國资料下载                       | ~    |           |                |                  |            |                                        |            |            |          | 1   | 111                 |    |      |             |
|                                    | 围 系统参数                      | ~    |           |                |                  |            |                                        |            |            |          | 1   | $  \rangle \rangle$ |    |      |             |
|                                    | ■ 系统日志                      | ~    |           |                |                  |            |                                        |            |            |          | /   |                     |    |      |             |
|                                    | ■ 播放日志                      | *    |           |                |                  |            |                                        |            |            | /        |     |                     | 删除 |      |             |
|                                    | 西 插件                        | *    |           |                |                  |            |                                        |            |            | /        | 复   | 制 查看教               | 数据 |      |             |
|                                    | <b>加</b> 投票                 |      |           |                |                  |            |                                        |            |            | 预览       |     |                     |    |      |             |
|                                    | 「「「「「」」                     |      |           |                |                  |            |                                        |            |            |          |     |                     |    |      |             |
|                                    | <b>一</b> 电子货幣               |      |           |                |                  |            |                                        |            |            |          |     |                     |    |      |             |
|                                    |                             |      |           |                |                  |            |                                        |            |            |          |     |                     |    |      |             |
|                                    |                             |      |           |                |                  |            |                                        |            |            |          |     |                     |    |      |             |
|                                    |                             | 靈況   | 國主國第1条运   | 委,总共1条记录       |                  |            |                                        |            |            |          |     |                     |    |      |             |
|                                    |                             |      |           |                |                  |            |                                        |            |            |          |     |                     |    |      |             |
|                                    |                             |      |           | Complete 201   | 2 2010 (*40440)  |            | 10.00 01/02/150                        | 2667218 2  |            |          |     |                     |    |      | Арр         |
|                                    |                             |      |           | Copyright 201  | 5-20197 JUIDID-  | +040040240 | ************************************** | 2307219-3  |            |          |     |                     |    |      |             |
|                                    |                             |      |           |                |                  |            |                                        |            |            |          |     |                     |    |      |             |

## 3.2 使用表单插件

## 3.2.1 新建节目

点击网站上方的节目,点击+号新建节目,输入节目名称,选择分辨率,选择分组,点击创建按钮即可创建 节目.

| H5云发布平台 X ● H5云发布平台 X ● H5云发                 | 东平台 × Q GitHub - stephe                                                                                           | entian/33-js-co × + | + the d          |       |             |               |
|----------------------------------------------|----------------------------------------------------------------------------------------------------|---------------------|------------------|-------|-------------|---------------|
| ← → C ▲ 不安全   www.h5-yes.com/expense/program |                                                                                                    |                     |                  |       |             | * 🖬 🖬 🙂 🔮 😝 🗄 |
| H5 公司366: 周讯广州<br>公司364: 1083                | 首页                                                                                                    | 模板 节目 3             | 播放计划 终端          | 素材 设置 | 🌲 🖄 Lingths |               |
| 节目管理                                         |                                                                                                    |                     |                  |       | +           |               |
| RUMB ¥ REAL O                                | 新建节目<br>・<br>1000<br>第84593484<br>1920108009(周節)<br>-<br>-<br>-<br>-<br>-<br>-<br>-<br>-<br>-<br>-<br>-<br>-<br>- | ~                   |                  | Ra CE | 1609 Q =    |               |
|                                              |                                                                                                    |                     |                  |       |             |               |
|                                              | Copyright 2012-2                                                                                                  | 2019广州市和丰自动化料技有限公司  | 粤ICP备15025672号-3 |       |             |               |
|                                              |                                                                                                    |                     |                  |       |             |               |

## 3.2.2 使用表单插件

移动鼠标选择插件下的表单单击

| MI H5云没布平台   | X 8 H5云景布平台                    | X NS云爱布平台                      | × 🛞 H5云发         | 布平台        | × O GitHub - si     | ephentian/33-js-co × | +       |         |            |            |                   |
|--------------|--------------------------------|--------------------------------|------------------|------------|---------------------|----------------------|---------|---------|------------|------------|-------------------|
| ← → C ① 不安   | 全   www.h5-yes.com/expense/pro | gram/create/50849DD057DA497AB1 | 2B68A62DEC381E/1 |            |                     | -                    |         |         |            | A 🚺 🛛      | 1 🗢 🐐 \varTheta : |
|              |                                |                                | T 🖬<br>文本 問片     | 10<br>1020 | 8 ==<br>8049 - 8549 |                      |         | CEARS 0 | 177 182    | 一般没有       | 1466              |
| <b>页面</b> 弹滚 | 1920 * 1080px                  |                                | 10 III 16/4      | La see     | Lu 200              | 1017                 | La 由子供加 |         | *          | 交流投資       |                   |
| <u> </u>     |                                |                                | - TIMUT          |            | and the second      |                      |         |         | *          | 页面名称       |                   |
|              | 100000000000                   |                                |                  |            |                     |                      |         |         | Q          | <b>AM1</b> |                   |
| <b>~</b> ••  |                                |                                |                  |            |                     |                      |         |         | Q          | 國片森县       |                   |
| 页面1          |                                |                                |                  |            |                     |                      |         |         |            |            |                   |
|              |                                |                                |                  |            |                     |                      |         |         |            |            |                   |
|              |                                |                                |                  |            |                     |                      |         |         |            |            | -                 |
|              |                                |                                |                  |            |                     |                      |         |         | Ľ          | ( C        | +-                |
|              |                                |                                |                  |            |                     |                      |         |         |            |            | -                 |
|              |                                |                                |                  |            |                     |                      |         |         | 8 <b>•</b> |            |                   |
|              |                                |                                |                  | 383888     |                     | 83333333             |         |         | 8          |            |                   |
|              |                                |                                |                  |            |                     |                      |         |         |            |            | 14(50144)         |
|              |                                |                                |                  | 3335353    |                     |                      |         |         | 8          | Neda       |                   |
|              |                                |                                |                  |            |                     |                      |         |         |            |            |                   |
|              |                                |                                |                  |            |                     |                      |         |         | 8          |            |                   |
|              |                                |                                |                  |            |                     | 8                    |         |         | 8          |            |                   |
|              |                                |                                |                  |            |                     |                      |         |         |            | 最近使用       |                   |
|              |                                |                                |                  |            |                     |                      |         |         | 8          | -          |                   |
|              |                                |                                |                  |            |                     |                      |         |         | 8          |            |                   |
|              |                                |                                | 888888           |            |                     |                      |         |         | 8          |            |                   |
|              |                                |                                |                  | 3838383    |                     | 8333333              |         |         | 8          |            |                   |
|              |                                |                                |                  |            |                     |                      |         |         | 8          |            |                   |
|              |                                |                                |                  |            |                     |                      |         |         |            | o          | P                 |
| +            |                                |                                |                  |            |                     |                      |         |         |            | 1          |                   |
|              |                                | (m)                            |                  |            |                     |                      |         |         |            |            |                   |

在弹窗中勾选上创建好的插件,点击确定即可.

| • H5云发布平台    | x 💌 HS云波布平台 x 💌 HS云波                          | (布平台 × 🖲 H5云发布平台                         | × 😡 GitHub - stephentian/33 | 8-js-co × +                    | )                            | - |           |                            |                 |
|--------------|-----------------------------------------------|------------------------------------------|-----------------------------|--------------------------------|------------------------------|---|-----------|----------------------------|-----------------|
| ← → C ① 不安全  | www.h5-yes.com/expense/program/create/50849DD | 057DA497AB12B68A62DEC381E/1              |                             |                                |                              |   |           | 🖈 🖬 🗉                      | 🗢 🔹 \varTheta : |
|              |                                               | T 🖾 🖸                                    | 0 II                        |                                |                              |   | 6877 1933 |                            | 生成现版 取出         |
| <b>页面</b> 建窗 | 1920 * 1080px                                 | 表单                                       |                             |                                | ×                            |   | *         |                            |                 |
|              |                                               | ■単本 1 日本 1 日本 1 日本 1 日本 1 日本 1 日本 1 日本 1 | 898934<br>2018-11-65        | i请输入类单合称<br>开始时间<br>2018-11-05 | 4. 単一日<br>私売目編<br>2018-11-05 |   |           | 7.0062000<br>页面44件<br>四時有容 | +               |
|              |                                               |                                          |                             | 103                            |                              |   |           | <b>АСЕЗ</b>                |                 |
| +            |                                               |                                          |                             |                                |                              |   |           |                            |                 |

确定之后如下图:点击保存按钮.点击一键发布按钮发布到您的终端上即可.

| 16 16云发布平台            | × N H5云波布平台     × N H5云波布平台     × N H5云波布平台     × N H5云波布平台             | × G GitHub - stephentian/33-js-co × + |                                                                                                    |            | Township .       |
|-----------------------|-------------------------------------------------------------------------|---------------------------------------|----------------------------------------------------------------------------------------------------|------------|------------------|
| ← → C ③ 不安全   w       | ww.h5-yes.com/expense/program/create/50849DD057DA497AB12868A62DEC381E/1 | o                                     | the second second second second second second second second second second second second second second second s | ÷ 🖬 🛛 🗢    | <b>()</b> ()     |
|                       | 「日日日日日日日日日日日日日日日日日日日日日日日日日日日日日日日日日日日日日                                  |                                       | Q <b>56493.</b> 677 522                                                                                        | -1825760   | 1.406 <b>1</b> 1 |
| 页面 38章 <sup>193</sup> | 90 * 1080px                                                             |                                       | •                                                                                                    | **         |                  |
|                       |                                                                         |                                       | 10101000000000000000000                                                                                        |            |                  |
| <b>*0</b>             |                                                                         |                                       |                                                                                                    | (1)996318) | 60 B             |
| 页面1                   |                                                                         |                                       | t                                                                                                    | 1          |                  |
|                       |                                                                         |                                       | •                                                                                                    |            |                  |
|                       | 微信扫一扫提交                                                                 |                                       | ●                                                                                                    |            |                  |
|                       | 14 M                                                                    |                                       |                                                                                                    |            |                  |
|                       |                                                                         |                                       |                                                                                                    |            |                  |
|                       | 你喜欢哪个选项?                                                                |                                       |                                                                                                    |            |                  |
|                       | • ① 选项1                                                                 |                                       |                                                                                                    |            |                  |
|                       | ① 选项222                                                                 |                                       |                                                                                                    |            |                  |
|                       | ① 洗顶88866                                                               |                                       |                                                                                                    |            |                  |
|                       |                                                                         |                                       |                                                                                                    |            |                  |
|                       | 请做出您的评分                                                                 |                                       |                                                                                                    |            |                  |
|                       |                                                                         |                                       |                                                                                                    |            |                  |
|                       |                                                                         |                                       |                                                                                                    |            |                  |
|                       | 提交                                                                      |                                       |                                                                                                    |            |                  |
|                       | \$                                                                      |                                       |                                                                                                    | 基础         |                  |
|                       |                                                                         | <b>*</b>                              |                                                                                                    | 2)M        |                  |
|                       |                                                                         |                                       |                                                                                                    | 크레         |                  |

二维码可根据您的需要进行显示隐藏:先选中编辑页面中的元素,在右边的表单项下可点击切换按钮:

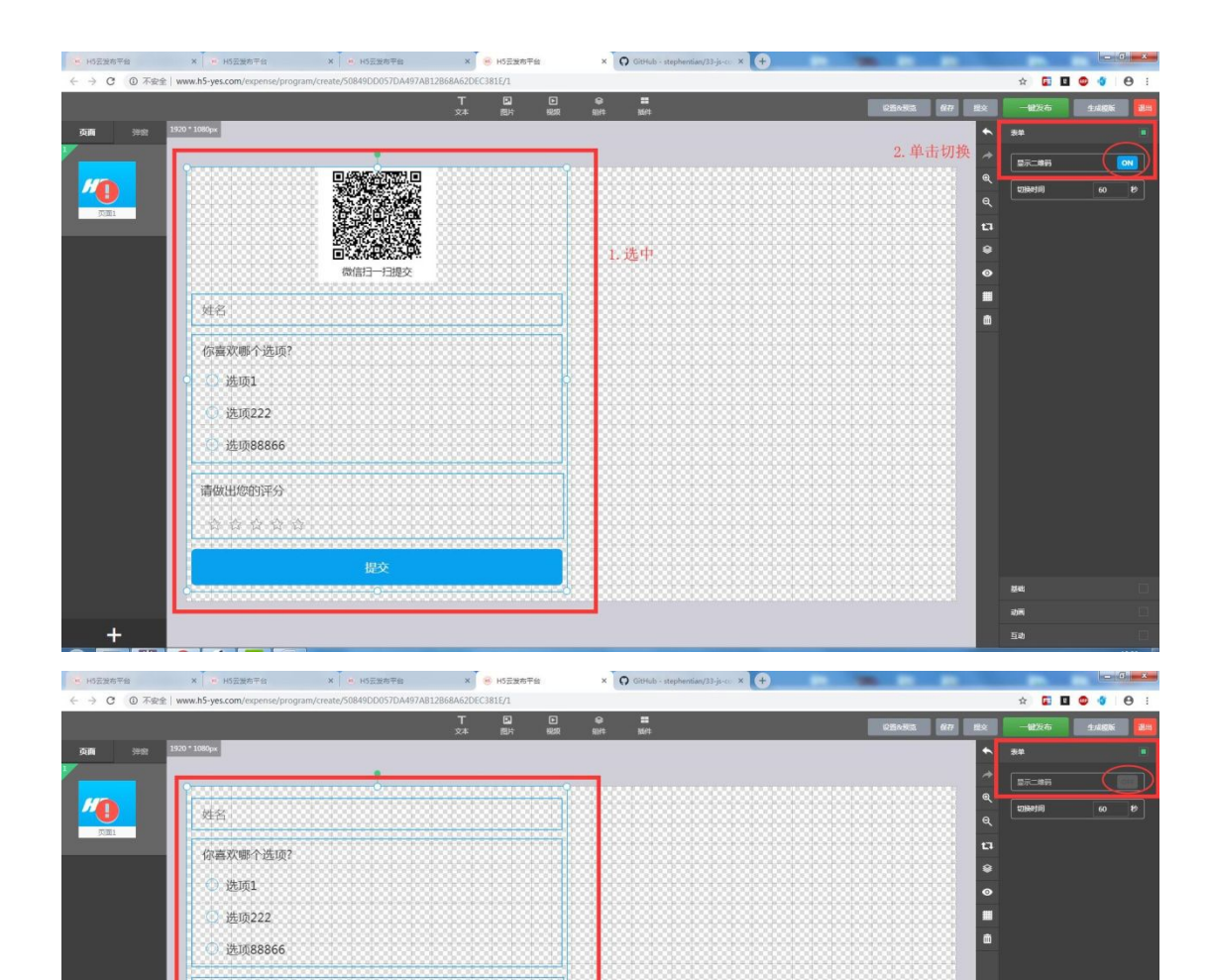

请做出您的评分